## Independent Study Resources and ClassLink Sign On ਇੰਡੀਪੈਂਡੈਂਟ ਸਟੱਡੀ ਰੀਸੋਰਸਜ ਐਂਡ ਕਲਾਸਲਿੰਕ ਸਾਈਨ ਆਨ (On a Shared PC & Mac Computer at Home) (ਘਰ ਵਿੱਚ ਇੱਕ ਸਾਂਝੇ ਕੰਮਪਿਊਟਰ ਜਾਂ ਮੈਂਕ ਕੰਮਪਿਊਟਰ ਤੇ) **Open Google Chrome** ਗਗਲ ਕਰੋਮ ਖੋਲੋ Click on the three little dots in top corner ਉੱਪਰਲੇ ਖੁੰਜੇ ਵਿੱਚ ਤਿੰਨ ਬਿੰਦੀਆਂ ਤੇ ਕਲਿੱਕ ਕਰੋ Select New incognito window \* 0 $\mathbf{\bullet}$ ਨਵੀਂ ਇੰਨਕਾਗਨੀਟੋ ਵਿੰਡੋ ਚਣੋ New tab Ctrl+T New window Ctrl+N New incognito window Ctrl+Shift+N Enter the District website address in the + × omni bar ycusd.org ਓਮਨੀ ਬਾਰ ਵਿੱਚ ਡਿਸਟ੍ਰਿਕਟ ਦਾ ਵੈੱਬ ਸਾਈਟ ਐਡਰੈਸ ycusd.org ਭਰੋ 😂 ycusd.org Click on Single Sign-on ਸਿੰਗਲ ਸਾਈਨ-ਆਨ ਤੇ ਕਲਿੱਕ ਕਰੋ SINGLE SIGN ON Student's username is their Student ID Their password may be the district default of the Yuba City Unified SD YCstudentid Students in Grades 5 through 12 had the option to set their own password. ਵਿਦਿਆਰਥੀ ਦਾ ਯੁਜ਼ਰ ਨੇਮ ੳਸਦੀ ਵਿਦਿਆਰਥੀ ਆਈ ਡੀ ਹੈ ਉਹਨਾ ਦਾ ਪਾਸਵਰਡ ਡਿਸਟਿਕਟ ਵੱਲੋਂ ਦਿੱਤਾ ਹੋ ਸਕਦਾ ਹੈ: YCstudentid G 5ਵੀਂ ਤੋਂ 12 ਵੀਂ ਗੇਡ ਦੇ ਵਿਦਿਆਰਥੀਆਂ ਕੋਲ ਆਪਣਾ ਪਾਸ ਵਰਡ ਆਪ ਸੈੱਟ ਕਰਨ ਦੀ ਚੋਣ ਹੈ

Click Sign in Click the "app" that you want to use Independent Study Resources or Google Classroom. ਸਾਈਨ-ਇੰਨ ਕਲਿੱਕ ਕਰੋ ਇੰਨਡੀਪੈਂਡੈਂਟ ਸਟੱਡੀ ਰੀਸੋਰਸਜ਼ ਲਈ ਜਿਸ 'ਐਪ' ਦੀ ਤੁਸੀਂ ਵਰਤੋਂ ਕਰਨੀ ਚਾਹੁੰਦੇ ਹੋ, ੳਸਨੂੰ ਕਲਿੱਕ ਕਰੋ ਜਾਂ ਗੁਗਲ ਕਲਾਸਰੂਮ ਕਲਿੱਕ ਕਰੋ।

If this is the first time logging into Google Classroom, Google will open a new dialogue box and ask for an email address. Student email addresses are in the following format: studentid@learn.ycusd.org Their password is the same as their ClassLink password.

ਜੇਕਰ ਤਸੀਂ ਪਹਿਲੀ ਵਾਰੀ ਗਗਲ ਕਲਾਸਰਮ ਵਿੱਚ ਲੋਗ-ਇੰਨ ਕਰ ਰਹੇ ਹੋ ਤਾਂ ਗਗਲ ਇੱਕ ਨਵਾਂ ਡਾਇਲਾਗ ਬਾਕਸ ਖੋਲਗਾ ਅਤੇ ਇੱਕ ਈ-ਮੇਲ ਪਤਾ ਪੁੱਛੇਗਾ। ਵਿਦਿਆਰਥੀ ਈ-ਮੇਲ ਅੱਗੇ ਲਿਖੇ ਨਮੂਨੇ ਵਿੱਚ ਹਨ: studentid@learn.ycusd.org ੳਹਨਾ ਦਾ ਪਾਸ ਵਰਡ ਕਲਾਸਲਿੰਕ ਪਾਸਵਰਡ ਵਾਲਾ ਹੀ ਹੈ।

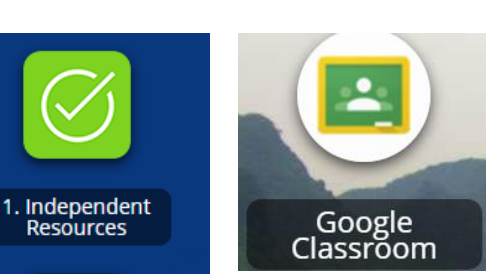

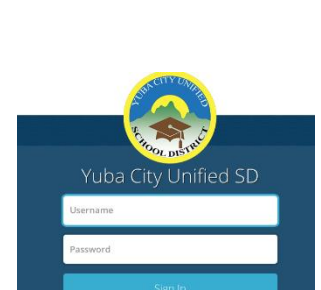